## STEPS TO MAKE A FOLLETT ACCOUNT AND EREAD ILLINOIS ACCOUNT

**Step 1:** Visit our website, click current students, click BLC, and click "Follett Destiny" as shown below.

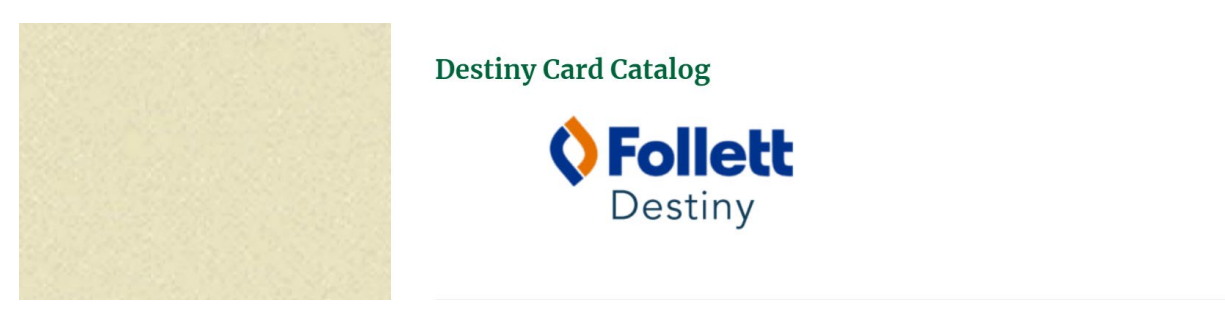

Step 2: Click "Providence Catholic"

| Follett Destir | <sup>1</sup> Y <sup>*</sup> Welcome to Providence Catholic H.S. |       |                                      |                 |         |
|----------------|-----------------------------------------------------------------|-------|--------------------------------------|-----------------|---------|
|                |                                                                 |       | High Schools   • Providence Catholic |                 |         |
|                |                                                                 | •     |                                      |                 |         |
|                |                                                                 |       |                                      |                 |         |
| Step 3: In     | the upper right corner, click "Create Account"                  |       |                                      |                 |         |
|                |                                                                 | Ð Log | ; In                                 | <b>ی</b> Create | Account |
|                |                                                                 |       |                                      |                 |         |
|                |                                                                 |       |                                      |                 |         |

## chool

friendly librarian!

Step 4: Enter your Last Name and your Barcode (this is your 828\*\*\*\*\* on your ID)

| Enter your last name: |  |
|-----------------------|--|
| Enter your barcode:   |  |
| Next Cancel           |  |

Step 5: Follow the prompts and answer the questions.FOR YOUR USER NAME, USE YOUR PCHS EMAIL ADDRESS.YOU MAY CHOOSE YOUR OWN PASSWORD. SAVE IT or MAKE A NOTE OF IT.

Step 8: Save.

You may now use your Follett account information to log into Axis 360. Axis 360 may be accessed through the URL link below using a browser or through the Axis 360 app.

| pc.axis360.baker-taylor.c | com |
|---------------------------|-----|
|---------------------------|-----|

| rovidence Catholic                                          |               |
|-------------------------------------------------------------|---------------|
| Log in using your Follett account                           |               |
| Username                                                    |               |
| Password                                                    |               |
| Trouble logging in? Ask your media specialist or librarian. |               |
|                                                             | Cancel Submit |

Once you have successfully logged in you will see the ERead Illinois page.

| ≡  | eRead]linois | ADVANCED SEARCH | Welcome,            |
|----|--------------|-----------------|---------------------|
|    |              |                 | Availability<br>All |
|    |              |                 |                     |
| Fe | atured       |                 |                     |

<u>NOTE:</u> If you have problems reading a book in the app, please read the book in a web browser. The app has glitches, but the web browser method always works.

Using a web browser: Go to pc.axis360.baker-taylor.com and log in.

Using the Axis 360 app: Download the Axis 360 app and log in.